Advanced Full Text Search - TEBE5856 - PRODUCT SUPPORT PROGRAM FOR UPD... Page 1 of 10

| <b>CATERPILLAR</b> *                                                                                           | Service Information System                                                                                                    |                                                               |
|----------------------------------------------------------------------------------------------------|----------------------------------------------------------------------------------------------------|---------------------------------------------------------------|
| Previous Screen                                                                                                |                                                                                                    |                                                               |
|                                                                                                    |                                                                                                    | Welcome: lanets                                               |
| Product: NO EQUIPMENT SELECT                                                                                   | ED                                                                                                    |                                                               |
| Model: NO EQUIPMENT SELECTE<br>Configuration: NO EQUIPMENT SE                                                  | D<br>ELECTED                                                                                                    |                                                               |
| Service Letter<br>PRODUCT SUPPORT PRO<br>ELECTRONIC CONTROL M<br>AND QUALITY LEVEL SEN<br>TRUCKS EQUIPPED WITH | GRAM FOR UPDATING THE CALIBRATION FI<br>IODULE (ECM) AND AFTERTREATMENT CON<br>ISOR (QLS) ON CERTAIN CT660, CT680, AN<br>I A CT13 ENGINE | ILE ON THE ENGINE<br>TROL MODULE (ACM),<br>D CT681 ON HIGHWAY |
| Media Number -TEBE5856-00<br>Caterpillar: Confidential                                                         | Publication Date -2017/06/29<br>Yellow                                                                                                   | Date Updated -2017/06/29                                      |
|                                                                                                    |                                                                                                    | <b>TEBE5856-00</b>                                            |

# CATERPILLAR®

SERVICE LETTER

29Jun2017

U-339

PRODUCT SUPPORT PROGRAM FOR UPDATING THE CALIBRATION FILE ON THE ENGINE ELECTRONIC CONTROL MODULE (ECM) AND AFTERTREATMENT CONTROL MODULE (ACM), AND QUALITY LEVEL SENSOR (QLS) ON CERTAIN CT660, CT680, AND CT681 ON HIGHWAY TRUCKS EQUIPPED WITH A CT13 ENGINE

7000 1901 1920 108K 108T 1439

Before/After

PS45529

Caterpillar: Confidential Yellow

https://sisweb.cat.com/sisweb/sisweb/techdoc/techdoc\_print\_page.jsp?returnurl=/sisweb/sis... 7/5/2017

NOTE:

Caterpillar's obligations under this Service Letter are subject to, and shall not apply in contravention of, the laws, rules, regulations, directives, ordinances, orders, or statutes of the United States, or of any other applicable jurisdiction, without recourse or liability with respect to Caterpillar.

#### NOTE:

This Program must be administered either before or after failure. In either case the decision whether to apply the Program is made by the dealer. When reporting the repair, use "PS45529" as the Part Number and "7755" as the Group Number. If administered before failure, use "56" as the Warranty Claim Description Code and "T" as the SIMS Description code. If administered after failure, use "96" as the Warranty Claim Description Code, and "Z" as the SIMS Description Code.

#### NOTE:

The information supplied in this service letter may not be valid after the termination date of this program. Do not perform the work outlined in this Service Letter after the termination date without first contacting your Caterpillar product analyst.

## **TERMINATION DATE**

30Jun2018

### PROBLEM

There is a problem which relates to engine emissions on certain CT660, CT680, and CT681 On Highway Trucks that were built with 2016 model year compliant CT13 Engines. This recall will require recalibration of the engine ECM. Certain On Board Diagnostic (OBD) issues will be corrected which will aid in engine malfunction identification and proper diagnosis.

### **AFFECTED PRODUCT**

| Model   | Identification Number                |                |
|---------|--------------------------------------|----------------|
| СТ660   | TEJ00291-00305                       |                |
|         | TEP01890, 1926, 1967-2020, 2022-2102 |                |
| СТ680 L | TRX00170-00188                       | lane           |
|         | Caterpillar: Confi                   | idential Yello |

| CT680 LG | ТWT00112       |  |
|----------|----------------|--|
| CT681 SG | ТWJ00219-00221 |  |

# **PARTS NEEDED**

| Qty                                                                          | Part Number                                                                                                    | Description                                                                                                    |
|------------------------------------------------------------------------------|----------------------------------------------------------------------------------------------------|----------------------------------------------------------------------------------------------------|
| 1                                                                            | CALIBRATION_FILE1                                                                                                    | Engine ECM                                                                                                    |
| 1                                                                            | CALIBRATION_FILE2                                                                                                    | Aftertreatment<br>ACM                                                                                                    |
| 1                                                                            | CALIBRATION_FILE3                                                                                                    | QLS Sensor                                                                                                    |
| In or<br>avail<br>pleas<br>not e<br>This<br>only,<br>order<br>to sa<br>deale | der to allow equita<br>ability to all part<br>e limit your initia<br>xceed 29% of dealer<br>is an initial order<br>and the ultimate r<br>ing the total numbe<br>tisfy the program l<br>r. | ble parts<br>icipating dealers,<br>l parts order to<br>ship population.<br>recommendation<br>esponsibility for<br>r of parts needed<br>ies with the |

# **ACTION REQUIRED**

Recalibrate the engine ECM and ACM to the latest file using CAT CT660 programming software. Refer to UENR7751 Engine Calibration Software User Guide.

Recalibrate the Quality Level Sensor (QLS) if applicable per the following Rework Procedure. Obtain a QLS Reflash Cable from the area District Service Rep.

# SERVICE CLAIM ALLOWANCES

| Product smu/age | Cater   | pillar        | Dealer  | Suggested     | Customer     | Suggested      |           |
|-----------------|---------|---------------|---------|---------------|--------------|----------------|-----------|
| first           | Parts % | Labor<br>Hrs% | Parts % | Labor<br>Hrs% | Parts %      | Labor<br>Hrs%  | 1 am at a |
|                 |         |               |         | 1             | Caterpillar: | Confidential } | ellow     |

| 0-400000 miles,<br>0-48 mo       | 100.0%                 | 100.0%                   | 0.0%                   | 0.0% | 0.0% | 0.0% |
|----------------------------------|------------------------|--------------------------|------------------------|------|------|------|
| NOTE: This is                    | s a 0.8-h              | our job                  |                        |      |      |      |
| 0.6 hour job -<br>0.2 hour job - | - (For EC<br>- (For QL | M/ACM Cal:<br>S Sensor ( | ibration)<br>Calibrati | on)  |      |      |

### **PARTS DISPOSITION**

Handle the parts in accordance with your Warranty Bulletin on warranty parts handling.

#### **Rework Procedure**

- 1. Park vehicle on flat surface.
- 2. Shift transmission to Park or Neutral and set parking brake.
- 3. Install wheel chocks.
- 4. Obtain Vehicle Health Report and verify DEF QLS fault codes.

5. If applicable, diagnose any possible DEF QLS related fault codes before proceeding.

Caterpillar: Confidential Yellow

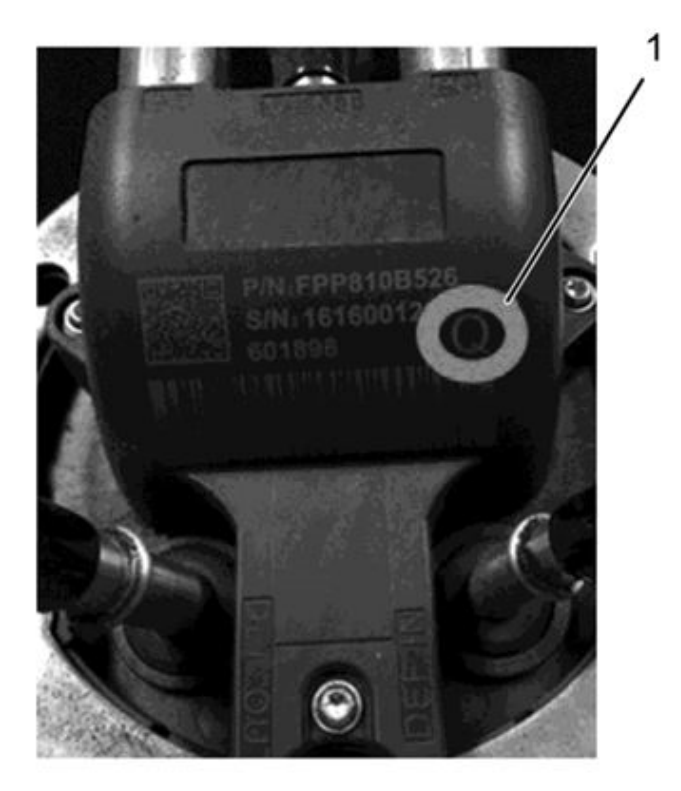

Image1.1.1

Image 1.1.1 Marked Sensor
1. Paint mark

6. Access and inspect Diesel Exhaust Fluid Quality Sensor (DQS) / Quality Level Sensor (QLS). If QLS has been previously replaced, a paint mark (Image 1.1.1, Item 1) will be present on sensor:a) If paint mark is present, proceed to Step 23.b) If paint mark is not present, proceed to Step 7.

lanets Caterpillar: Confidential Yellow

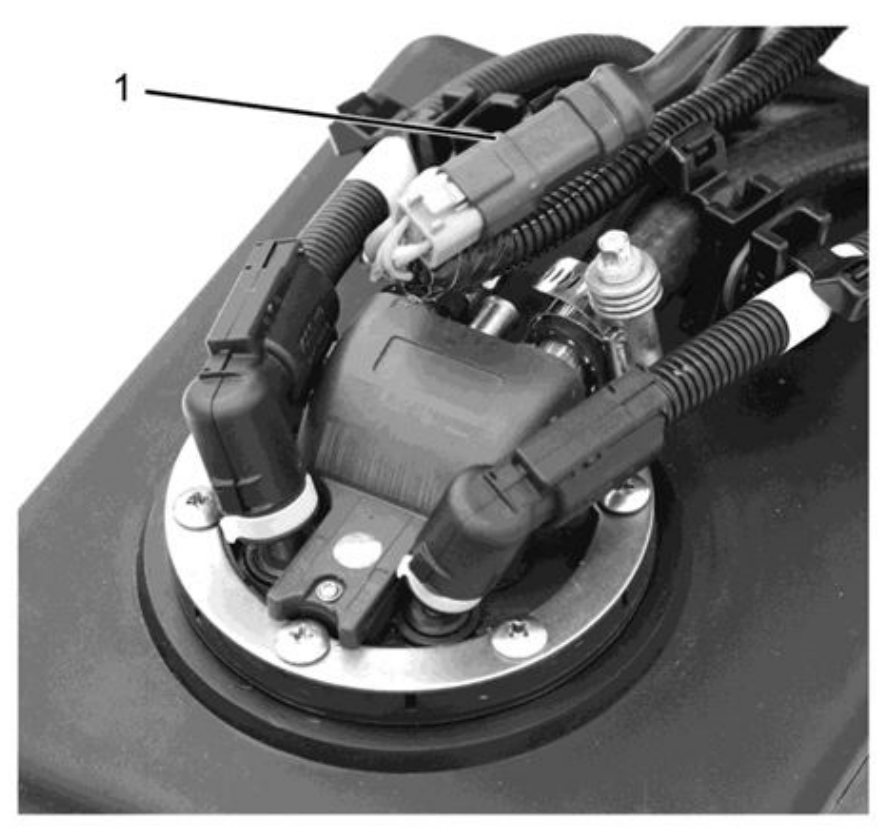

Image1.2.1

Image 1.2.1 QLS Sensor Harness - Tank Location
1. Harness

7. Remove cable wire tie securing DQS / QLS harness. Disconnect DQS QLS harness (Image 1.2.1, Item 1) from vehicle harness.

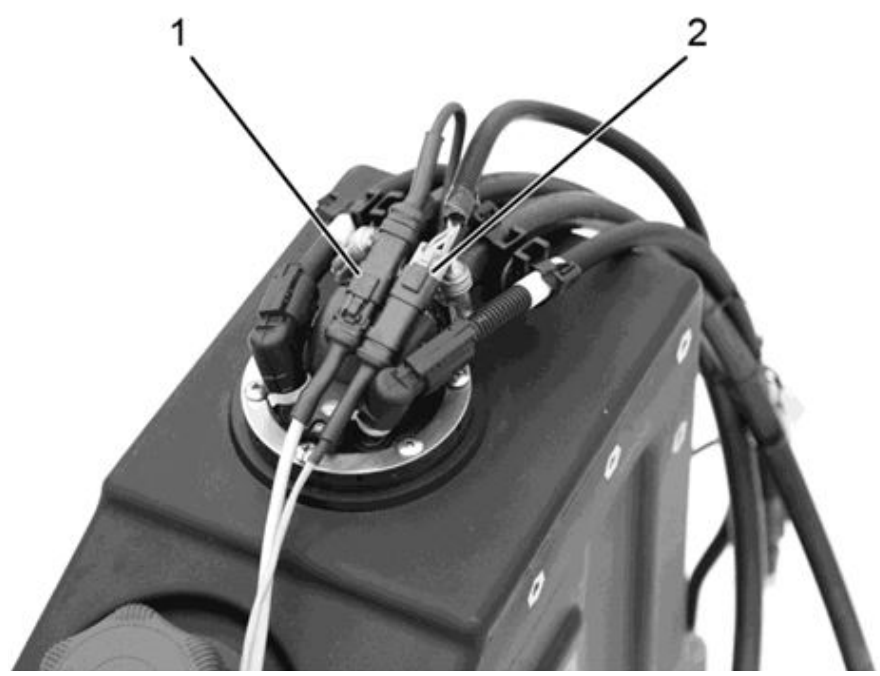

Image1.3.1

Caterpillar: Confidential Yellow

Advanced Full Text Search - TEBE5856 - PRODUCT SUPPORT PROGRAM FOR UPD... Page 7 of 10

Image 1.3.1 QLS-CABLE Quality Level Sensor Reflash Cable - Vehicle Connection 1. Sensor harness 2. Vehicle harness

8. Connect reflash cable between DQS / QLS harness (Image 1.3.1, Item 1) and vehicle harness (Image 1.3.1, Item 2).

CAUTION! To prevent component / vehicle damage, NEVER attempt to connect QLS-CABLE banana jack plugs to any other / additional power source. ONLY connect these cables to the QLS-SWITCH.

Image1.4.1

9. Connect reflash cable to DQS / QLS power switch. Connect USB cable to EST.

10. Connect reflash cable 9-pin connector to 9-pin connector of approved USB communication interface. Connect approved USB communication interface to EST.

11. Open reflash software on EST.

12. Turn ignition key to ON position, engine OFF.

| QLS Updater v2.2                   | Same.     |                |  |  |
|------------------------------------|-----------|----------------|--|--|
|                                    |           |                |  |  |
|                                    |           | <u>U</u> pdate |  |  |
| Information<br>Power supply state: | Connected |                |  |  |
| CAN interface states               | Connected |                |  |  |

Image1.5.1

Image 1.5.1 QLS Updater - Connected Status

Caterpillar: Confidential Yellow

https://sisweb.cat.com/sisweb/sisweb/techdoc/techdoc\_print\_page.jsp?returnurl=/sisweb/sis... 7/5/2017

| 1,                      |                  | narness     | 00111000010110 |                        |                        | 1001. |
|-------------------------|------------------|-------------|----------------|------------------------|------------------------|-------|
| QLS Updat               | er v2.2          | Shile .     |                |                        |                        | ×     |
|                         |                  |             |                |                        |                        |       |
|                         |                  |             | <u>U</u> p     | date                   |                        |       |
|                         |                  |             |                |                        |                        |       |
| Informati               | on               |             |                |                        |                        |       |
| Information<br>Power su | on<br>pply state | : Connecter | d Update       | status: The device has | been correctly updated | L     |

13. Verify on screen that QLS is properly connected (Image 1.5.1). If necessary, check harness connections to vehicle and service tool.

Image1.6.1

```
Image 1.6.1 QLS Updater - Successful Update
```

| Do you w | ant to try again?                                                                                                    |
|----------|----------------------------------------------------------------------------------------------------|
| 0        | The update has failed for the following reason:<br>An unexpected error occured while trying to update the device.                                        |
|          | You can perform another try by clicking on 'Yes'.<br>It is recommended to ensure cables are all properly connected then try again to update this device. |
|          | Do you want to try again to update this device?<br>CLICKING ON 'No' WILL LEAD TO NON-FUNCTIONNAL PART!                                                   |
| 2        | Yes (recommended) No                                                                                                    |

Image1.7.1

Image 1.7.1 QLS Updater - Error Message

```
14. Click button marked UPDATE:
a) If successful, a green checkmark will be shown (Image 1.6.1).
b) If unsuccessful, an error message will display (Image 1.7.1). Verify all cable / harness connections are properly connected and click YES to lanets caterpillar.
```

https://sisweb.cat.com/sisweb/sisweb/techdoc/techdoc\_print\_page.jsp?returnurl=/sisweb/sis... 7/5/2017

15. Once successfully completed turn ignition key to engine OFF position.

16. Disconnect USB cable from EST.

17. Disconnect reflash cable from QLS power switch.

18. Disconnect approved USB communication interface 9-pin connector from 9-pin connector of reflash cable.

- 19. Disconnect reflash cable from DQS / QLS harness and vehicle harness.
- 20. Connect DQS / QLS harness to vehicle harness.

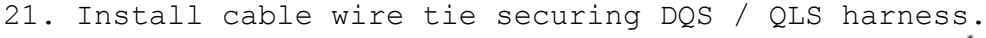

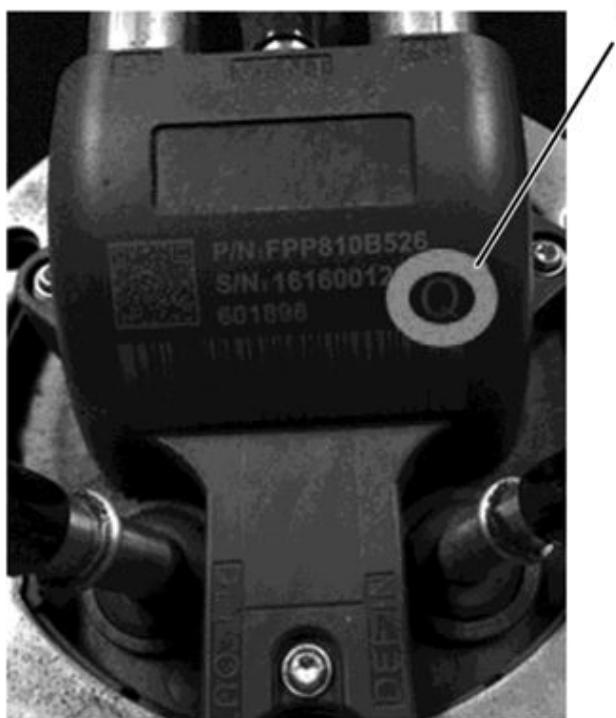

Image1.9.1

Figure 1.9.1 Marked Sensor 1. Paint mark

22. Using a yellow paint marker, mark successfully updated sensor with a paint mark (Figure 1.9.1, Item 1).

23. Connect ED (Engine Diagnostics) to vehicle.

24. Turn ignition to key ON, engine OFF position.

25. Verify that ECM has latest software.

Caterpillar: Confidential Yellow

https://sisweb.cat.com/sisweb/sisweb/techdoc/techdoc\_print\_page.jsp?returnurl=/sisweb/sis... 7/5/2017

26. Program ECM.

27. Once ECM is successfully programed clear any inactive / previously active fault codes. Only perform diagnostics or procedures on active faults.

28. Remove wheel chocks

29. Rework is now complete.

Copyright 1993 - 2017 Caterpillar Inc. All Rights Reserved. Private Network For SIS Licensees. Wed Jul 5 09:40:33 CDT 2017 lanets

Caterpillar: Confidential Yellow